# ROYAL OPERA HOUSE LIVE CINEMA BROADCAST

RECEIVER TUNING INSTRUCTIONS FOR The Winter's Tale 28/04/2014

| SATELLITE    | IS 10-02          |
|--------------|-------------------|
| FREQUENCY    | 11490 MHz         |
| POLARITY     | Vertical          |
| SYMBOL RATE  | 13.311 MSym/sec   |
| FEC          | 3/4               |
| MODULATION   | DVBS2-QPSK        |
| PILOT        | OFF X             |
| AUDIO FORMAT | Dolby Digital 5.1 |
| FORMAT       | 1080/50i          |
|              |                   |

Do not attempt to return the receiver until the test transmission starts.

## FORTEC STAR PASSION+

#### DELETE EXISTING CHANNELS.

- 1. Press **STB (1)** to control the satellite receiver.
- 2. Press Menu/Exit (2), select Channel edit using the arrow keys (3). Select Delete channels
- 3. Enter password when requested.
- 4. Select Delete all channels
- 5. Press OK (4) to confirm

#### MANUAL TUNING

- 6. SET UP
- 7. Press Menu/Exit (2), select Installation menu.
- 8. Select SAT/TP and press OK (4)
- 9. Use Up/Down arrows to select the satellite 15 10-02 press Right arrow.
- 10. Press Red button (5) select Add, press OK
- 11. Select **Freq**, input **11490**, press **down arrow**.
- 12. Select H/V use right arrow to select Ver, press down arrow
- 13. Select **S/R** and input 13.311 press **down arrow**.
- 14. Select **DVB Standard** use right arrow to select **DVBS2-QPSK** press **down arrow**
- 15. Select FEC, press right arrow to select 3/4 press down arrow
- 16. Select Pilot press right arrow to select OFF
- 17 Select **OK** (This will save the channel settings for the search)
- 18. Press Menu to exit the menu.
- 19. TUNING
- 20. Press Menu/Exit'
- 21. Select Installation menu.
- 22. Select the Advanced Scan and press OK
- 23. Use **Up/Down arrows** to select the satellite **IS 10-02** press **Right arrow**.

- 24. Scroll down to **TP Frequency**, *press* **right arrow**, then the **down arrow**, to select **11490** V **13.311**, press **OK**'
- 25. Bar displays at the bottom of the screen will show the signal strength and quality Press 'Yellow' button to Start the Scan. (If no bars appear check that the transmission has started and that all the parameters have been entered correctly)
- 26. Do you want to save result? Appears, press OK.
- 27. The display returns to the **Advanced Scan** page. Press **Menu/Exit** The transmission channel is now setup and stored. It will be stored as the highest available channel number in the IS 10-02 satellite list.

If you still cannot get the programme, please call the helpdesk. You will need to be able to control the receiver and see its output during the call.

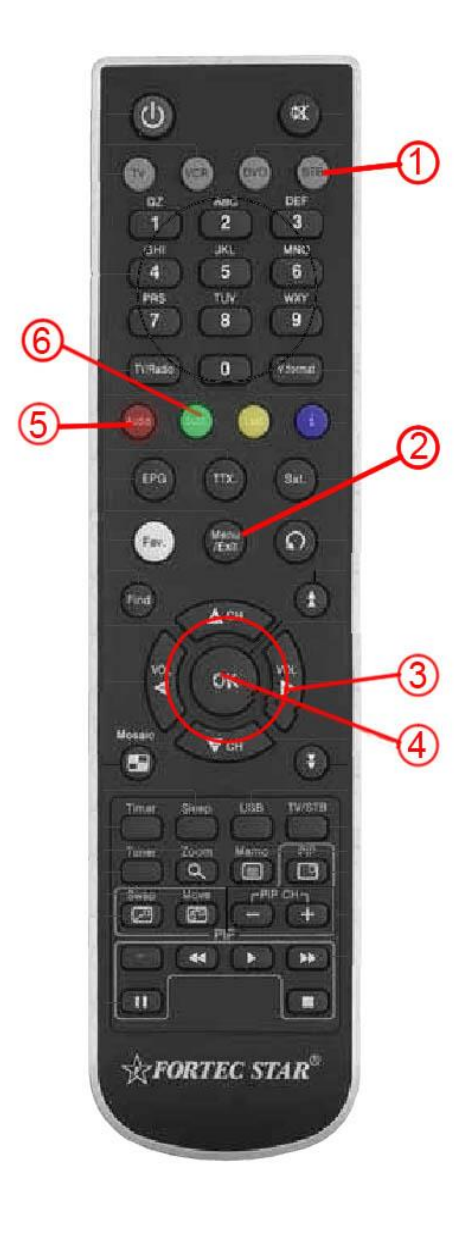

#### SUBTITLES

Several cinemas have not been able to extract subtitles with this receiver. It is has been achieved but requires the latest version of software to be installed.

There are detailed instructions on how to upgrade software in section 10.5.2 of the Fortec user guide. The latest software is available from the Fortec website

(www.fortecstar.com/passion+-sw.html)

The software vesrsion is av130fs.

After the new software has been installed the following settings need to be made:

- 1. Press Menu/Exit (2)
- 2. Select System settings
- 3. Select TV Settings
- 4. Select **DVB Subtitle.** This determines which output of the receiver has DVB subtitles. It should be set to **Main(HDMI/Ypbpr)**

## HUMAX HDCI-2000

#### DELETE EXISTING CHANNELS

- 1. Press TV/Radio (1) to show TV channel list.
- 2. Press Menu (2), scroll to Edit Channels, press OK (3).
- 3. (The default password is '0000')
- 4. Press Yellow button to select all channels.
- 5. Press Blue button to delete channels.

#### MANUAL TUNING

- 6. Select Menu
- 7. Scroll to the *Installation Menu* and press **OK** (The Installation menu is the bottom option).
- 8. Select Search Channels, press OK.
- 9. Select Transponder, press OK.
- 10. Scroll through the transponder options and select User Define, press OK.
- 11. Move to *Frequency* and input 11490.
- 12. Move to Polarization and ensure it is set to Auto.
- 13. Move to **Symbol Rate**, press **OK**, select **User Define**, press **OK** and enter 13.311
- 14. Move to Transmission, select DVBS2-QPSK.
- 15. Move to FEC, and set to 3/4.
- 16. Save the settings.
- 17. Select Search, press OK. The receiver will search for the service.
- 18. When the service has been found, select Save.
- 19. Press Menu to exit the menu.
- 20. The Special Event Channel is now setup and stored. It should be stored as the highest available channel number.
- 21. Check that the receiver displays Special Event Channel, if not scroll through the channels using the **P+** key.
- 22. Sometimes the channel appears to have been selected but the screen is blank. In this case try powering off the unit, wait a few seconds, then power on again and scroll through the channels to select the live event.
- 23. If you still cannot get the programme, please call the helpline. You will need to be able to control the receiver and se its output during the call.

#### SUBTITLES

- 24. Press Menu.
- 25. Scroll to Settings, press OK.
- 26. Scroll to Language Settings, press OK.
- 27. Scroll to Subtitle Display, use Right/Left arrow to select Manual.
- 28. Press **Back** to return to the previous menu, then **Menu** to exit the menu.
- 29. Press **OPT+** to show list of available subtitles, select required language using **Arrow keys**

rier

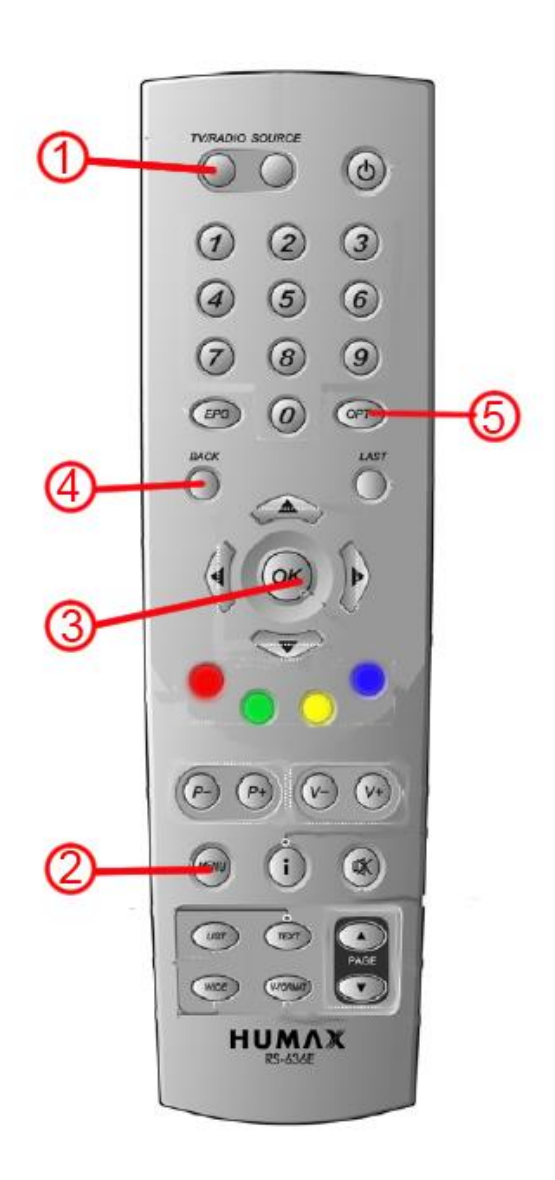

### **ICECRYPT HDPVR S4000**

This guide assumes that the dish cable is connected to "LNB IN 1" and that the tuner has already been installed and set-up.

DELETE EXISTING CHANNELS

- 1. Press **Menu (1)** key. (If the remote control appears not to work ensure you have a clear sight of the receiver and that you have pressed **STB (2)** on the remote control).
- 2. Highlight **System Tools** using **Arrow keys.**
- 3. Scroll down to Service List Manager, press OK (3)
- 4. Use the **Arrows** and **OK** to select channels for deletion (Selected channels are shown in the middle window)
- 5. Press the **Green key** to deleted selected channels, or press the **Blue key** to delete all channels.
- 6. Press Exit (6).

#### MANUAL TUNING

- 1. Press Menu.
- 2. Highlight Installation menu, scroll to Service Search and press OK
- 3. Highlight Search Mode, press right arrow key to display Manual.
- 4. Move cursor to Satellite, use the left/right arrow keys to select IS 10-02.
- 5. Move cursor to *Tuner*, press right arrow to select Tuner 1.
- 6. Move cursor to *Frequency*, type in 11490 press OK.
- 7. Move cursor to Symbol Rate, type in 13.311, press OK.

8. Move cursor to *Polarity* press right arrow key to select Vertical.

- 9. Move cursor to **Search Type** and press **right arrow key** to FTA Only.
- 10. Move cursor to *Network Search* and press right arrow key to set it OFF.
- 11. Move cursor to Dish Setting and make sure it is set to 9750, 10600. Warning: do not press OK or the left or right arrow keys as it will enter the Dish Setting menu and current settings will be lost.
- 12. Move cursor down to **Transmission** press **right arrow key** so it is set to DVB-S Bars should now appear at the bottom of the screen showing signal level (orange bar) and quality (green bar). This indicates a channel has been found.

- 13. Move cursor to **Start Search**, press **OK**. A pop up window will appear with the number of channels found. The channel list will appear behind.
- 14. Press **OK** The menu will disappear and event transmission will have been selected.
- 15. If you still cannot get the programme, please call the helpdesk. You will need to be able to control the receiver and se its output during the call.

#### SUBTITLE SELECTION

16. Press **Subtitle (4)**, select required language from drop down list. If the required language appears twice in the list select each one in turn and check the appearance on the screen.

inter

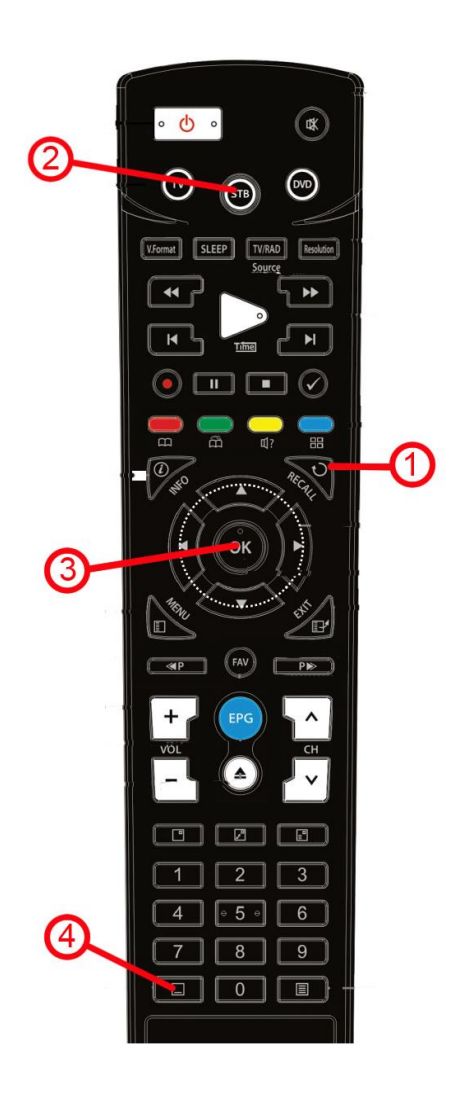

### **TOPFIELD TF7710HDPVR**

This guide assumes that the dish cable is connected to "LNB IN 1" and that the tuner has already been installed and set-up.

DELETE EXISTING CHANNELS

- 1. Press OK/LIST (1) to show Services List.
- 2. Press the Blue key (2), select Delete, select Yes to confirm.

#### MANUAL TUNING

- 3. Press Menu (3) key.
- 4. Highlight Installation and press OK/LIST.
- 5. Scroll down to Service Search and press OK/LIST.
- 6. Scroll down to **Search Mode** and press **Right Arrow** key (*Manual is displayed*).
- 7. Scroll down to *Frequency* and type in the freq. of the broadcast 11490 MHz.
- 8. Scroll down to **Symbol Rate** and type in the S/R of the broadcast 13.311 *KS/s*.
- 9. Scroll down to **Polarization** and press **Right Arrow** until Vertical is displayed.
- 10. Check *Modulation* is set to DVBS2-QPSK.
- 11. Scroll down to FEC and press right arrow to select 3/4
- 12. Check Pilot is set to OFF
- 13. Check Network Search is set to OFF.
- 14.10Scroll down to **FTA/Scrambled** and press **Right Arrow** until **FTA Only** is displayed.
- 15. Scroll down to *Tuner Select* to check that Tuner 1 is selected.

16. Bars should now appear at the top right of the screen showing signal level (blue) and Quality (green). This indicates that a channel has been detected.

- 17. Scroll down to Start Search and press OK/LIST
- 18. The message 'Search complete' appears, with the channels name to the left
- 19. Press **OK/LIST** (*service search* screen appears again) Press **EXIT (4)** key and the broadcast should appear.
- 20. If you still cannot get the programme, please call the helpdesk. You will need to be able to control the receiver and se its output during the call.

SUBTITLES

- 21. Press Subtitle (5)
- 22. Select required language. If the language appears twice in the list then check the appearance of each on the screen.

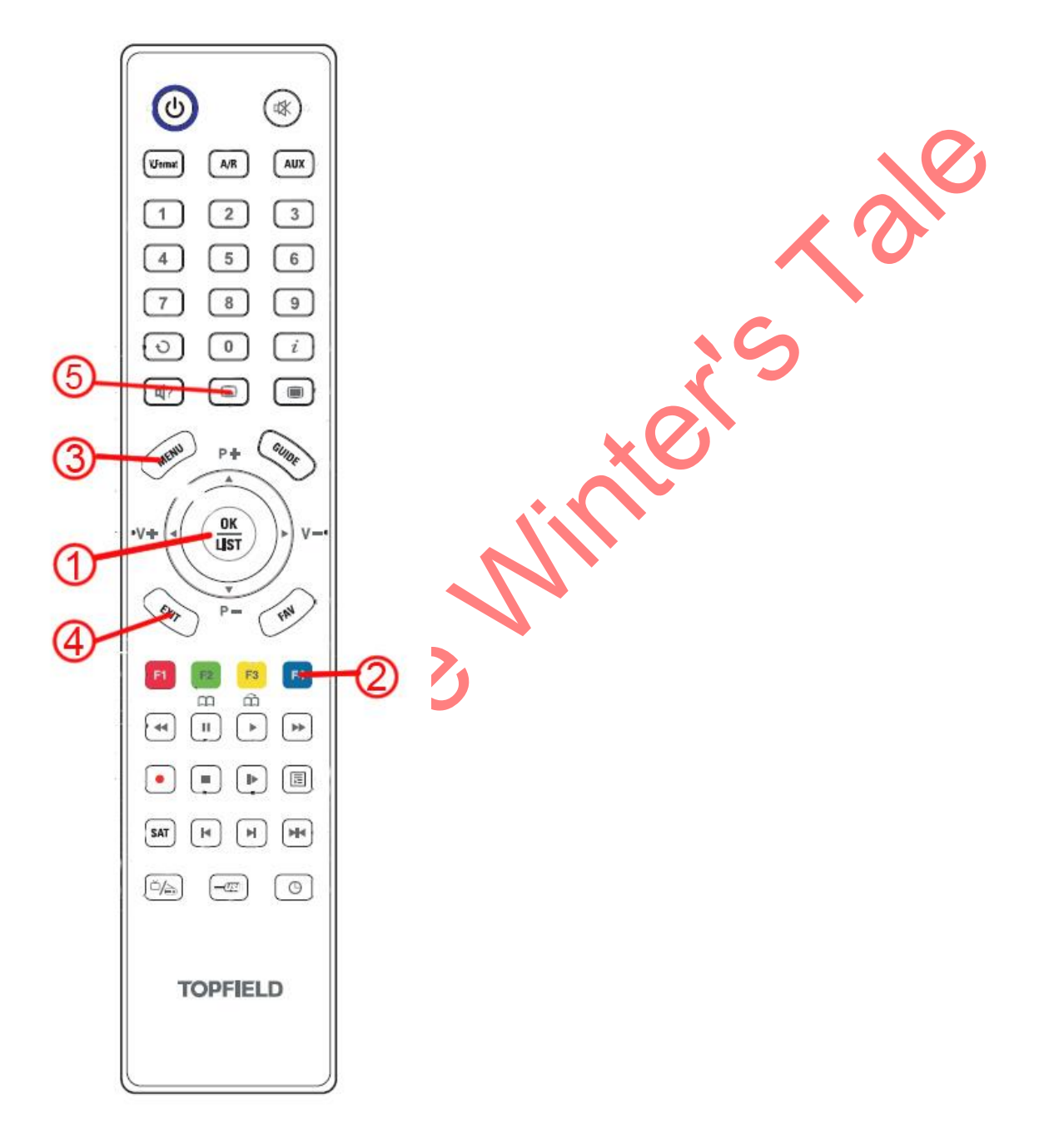